# Wi-Fiのつなぎ方 (Android)

### Wi-Fiのつなぎ方 (Android)

 $[\Xi]$ 

PC(主にChromebook)でも、 ID・パスワード以外の入力を求められたら 今回紹介する情報を入力することで接続できます

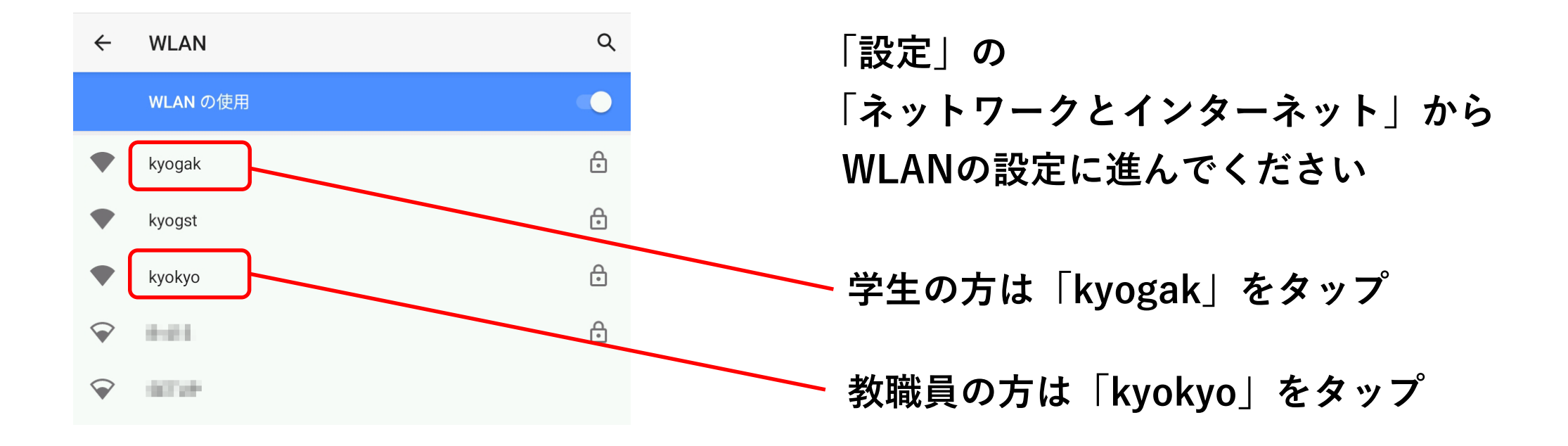

#### Android11以降のWi-Fi接続情報

+ Chromebook

| EAP方式        |   |
|--------------|---|
| PEAP         | • |
| フェーズ2認証      |   |
| MSCHAPV2     | • |
| CA証明書        |   |
| システム証明書を使用   | - |
| オンライン認証ステータス |   |
| 検証しない        | • |
| ドメイン         |   |
|              |   |

| ドメイ | ンを指定す | する必要があ | 50 | ŧ | す。 |
|-----|-------|--------|----|---|----|
|     |       |        |    |   |    |

ID

匿名ID

パスワード

□ パスワードを表示する

| EAP方式:                    | PEAP方式                |
|---------------------------|-----------------------|
| フェーズ2認証:                  | MSCHAPV2              |
| CA証明書:                    | システム証明書を使用            |
| オンライン認証ステータス              | :検証しない                |
| ドメイン:                     | kyorin-u.ac.jp        |
| ID (💥) :                  | 学籍番号 or 職員番号 or K職員番号 |
| 匿名ID ( <mark>※</mark> ) : | 学籍番号 or 職員番号 or K職員番号 |
| パスワード:                    | 統合認証パスワード(ユニパと同じ)     |

※職員の方は職員番号の先頭に「K」を付けてください 教員の方は教卓PCのサインイン時と同じものを入力ください

#### Android11より前のWi-Fi接続情報

| セキュリティ<br>WPA2/WPA3-Enterprise    |     |
|-----------------------------------|-----|
| EAP方式                             |     |
| PEAP                              | -   |
| フェーズ2認証                           |     |
| なし                                | •   |
| CA証明書                             |     |
| 検証しない                             | *   |
| 証明書が指定されていません。この接続ではプライバシーが保護されん。 | れませ |
| ID                                |     |
|                                   |     |
| 匿名ID                              |     |
|                                   |     |
| パスワード                             |     |
|                                   |     |
| □ パスワードを表示する                      |     |

| EAP方式:   | PEAP方式                |
|----------|-----------------------|
| フェーズ2認証: | なし                    |
| CA証明書:   | 検証しない                 |
| ID (💥) : | 学籍番号 or 職員番号 or K職員番号 |
| 匿名ID(※): | 学籍番号 or 職員番号 or K職員番号 |
| パスワード:   | 統合認証パスワード(ユニパと同じ)     |
|          |                       |

※職員の方は職員番号の先頭に「K」を付けてください 教員の方は教卓PCのサインイン時と同じものを入力ください

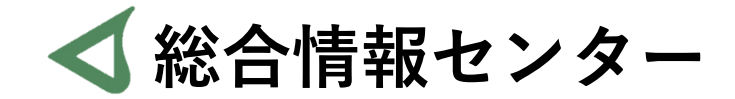

## なにか質問があれば お気軽にお問い合わせください

- 場所: 井の頭 F棟2階 エレベーター降りて左手前
  - hicenter@ks.kyorin-u.ac.jp
  - TEL: 代表番号 0422-47-8000 →内線 6232

※三鷹キャンパスから内線をかける場合、16-6232 です